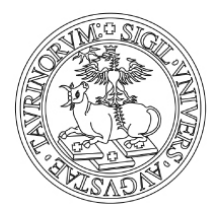

Direzione Affari Generali e Patrimonio Culturale Area Servizi Bibliotecari di Ateneo Sezione Servizi Bibliografici Digitali

Guida all'uso del servizio di accesso off campus Bibliopass

#### Bibliopass - accesso off campus alla Biblioteca digitale UniTO

Bibliopass ti consente di accedere a riviste, ebook e banche dati online acquisite da UniTO anche al di fuori dell'Ateneo, per esempio da casa o da dispositivo mobile.

Al link <u>https://web.unito.it/bibliopass/menu.html</u> inserisci, se richieste, **username e password di Unito** (le credenziali della posta elettronica) e seleziona la tua area disciplinare di riferimento.

## Risorse disponibili

CATALOGHI AREA BIOMEDICA AREA SCIENTIFICA AREA SOCIO-GIURIDICO-ECONOMICA AREA UMANISTICA NON ACCESSIBILI CON BIBLIOPASS

Clicca sulla piattaforma editoriale o banca dati di interesse. Attenzione: per usare Bibliopass, accedi alle risorse bibliografiche sempre dal menu e non da altri link!

(Se alcune risorse non sono momentaneamente accessibili in Bibliopass puoi trovarle elencate nella sezione "Non accessibili con Bibliopass", e consultarle configurando nel tuo browser il Proxy Unito, seguendo queste <u>istruzioni</u> e cliccando su "Link diretto" presente nella scheda descrittiva a sinistra sotto il titolo della risorsa. Non usare mai i due servizi contemporaneamente!).

| Ultimo aggiornamento: 05/10/2022           | Versione: 5.1                          | Pagina 1 di 5 |
|--------------------------------------------|----------------------------------------|---------------|
| Documento scaricabile da https://web.unito | .it/bibliopass/tutorial bibliopass.pdf |               |

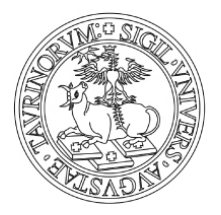

Direzione Affari Generali e Patrimonio Culturale Area Servizi Bibliotecari di Ateneo Sezione Servizi Bibliografici Digitali

Guida all'uso del servizio di accesso off campus Bibliopass

### **RISORSE DISPONIBILI**

#### AREA BIOMEDICA

- American Society for Microbiology Journals Pacchetto di riviste elettroniche di area biomedica, pubblicate dall'American Society
- BMJ Journals Collezione di riviste del gruppo editoriale che pubblica il "British Medical Journal" ed altre riviste di ambito medico e
- Books@Ovid Formato elettronico di alcuni testi di riferimento nel campo delle discipline biomediche, infermieristiche e farmacologi
- <u>CINAHL Complete</u> Banca dati bibliografica con full-text dedicata all'infermieristica e alle altre professioni sanitarie.
- <u>Cab Direct</u> La fonte più completa e vasta nelle scienze della vita applicate. Include le banche dati bibliografiche CAB Abstracts e
- <u>Cambridge Journals Online</u> Accesso ai periodici dell'editore Cambridge University Press.
- <u>Cochrane Library</u> Insieme di banche dati di letteratura clinico-assistenziale basata sulle migliori evidenze secondo i principi dell'E internazionale Cochrane Collaboration.
- Dizionari Zanichelli online Vocabolari, dizionari monolingue e bilingue, dizionari tecnici di Italiano, Inglese, Francese, Russo, Tede
- <u>Elsevier Science Direct</u> Accesso a periodici elettronici e ebook di uno dei fornitori di contenuti più importanti per le discipline scie umane e sociali sono rappresentate con alcuni titoli.
- Harrison's Online Versione online del manuale "Harrison's Principles of Internal Medicine".
- IOS Press Periodici dell'editore IOS Press.
- JAMA Network to di riviste elettroniche pubblicate dall'American Medical Association.
- JOVE Journal of Visual Experiments -
- Journals@Ovid -

Naviga normalmente all'interno della risorsa. Puoi consultare il testo pieno direttamente online o scaricare il pdf. Per accedere correttamente ai contenuti verifica sempre che la URL contenga la stringa "unito", in caso contrario riparti dal menu iniziale.

| //jamanetwork-                | corn.unite.claemeea.it/ | journals/jama/iss              | ue/319/9                        |          | \$ ₪        | 2 0     | PG       | h 🔂              | 1            |
|-------------------------------|-------------------------|--------------------------------|---------------------------------|----------|-------------|---------|----------|------------------|--------------|
| Wikisource:Bar - \            | Wiki Ġ Gmail 🔝 Ana      | ilisi di visualizzazio         | 🔍 Wikidata Query Servic 🛛 W     |          |             |         |          |                  |              |
|                               |                         |                                |                                 |          |             |         |          |                  |              |
| ournals                       | ~                       | Enter Search                   | Term                            |          |             | Q       |          |                  | Q            |
|                               |                         |                                |                                 |          |             |         |          |                  |              |
|                               |                         |                                |                                 |          |             |         |          |                  |              |
|                               |                         |                                |                                 |          |             |         |          |                  |              |
|                               |                         |                                |                                 |          |             |         |          |                  |              |
|                               | New Online              | Cu                             | rrent Issue                     | Past Iss | ues         |         |          |                  |              |
| 1883                          |                         |                                |                                 |          | Get th      | e lates | t from   | JAMA             |              |
|                               |                         |                                |                                 |          | Email a     | ddress  |          | Sig              | ın Up        |
| January 2<br>319 (1): 1-91    | Januar<br>319 (4        | r <b>y 23/30</b><br>): 319-418 | February 20<br>319 (7): 633-732 |          |             |         |          |                  |              |
| January 9<br>319 (2): 103-202 | Februa<br>319 (5        | ary 6<br>: 421-515             | February 27<br>319 (8): 745-840 |          | MOST<br>(30 | VIEWER  | <b>D</b> | MOST (<br>(3 YE) | TTED<br>ARS) |

Per cambiare risorsa, riparti sempre dal menu "Risorse disponibili".

| Ultimo aggiornamento: 05/10/2022           | Versione: 5.1                          | Pagina 2 di |  |
|--------------------------------------------|----------------------------------------|-------------|--|
| Documento scaricabile da https://web.unito | .it/bibliopass/tutorial bibliopass.pdf |             |  |

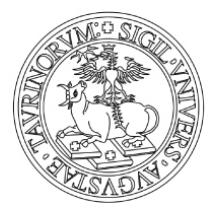

Direzione Affari Generali e Patrimonio Culturale Area Servizi Bibliotecari di Ateneo Sezione Servizi Bibliografici Digitali

Guida all'uso del servizio di accesso off campus Bibliopass

- Harrison's Online Versione online del manuale "Harrison's Principles of Internal Medicine".
- <u>IOS Press</u> Periodici dell'editore IOS Press.
- JAMA Network Pacchetto di riviste elettroniche pubblicate dall'American Medical Association.
- JOVE Journal of Visual Experiments -
- Journals@Ovid -
- Mental Measurements Yearbook Database utile alla valutazione dei test nei settori della psicologia, dell'educazione, del business e de
- Nature Accesso ai periodici dell'editore Nature, di riferimento per le scienze biologiche, mediche e naturali.
- New England Journal of Medicine
   Versione online del periodico settimanale di Medicina generale edito dalla Massachusetts Medical So
   Ovid MEDLINE -
- Oxford English Dictionary (OED) Dizionario della lingua inglese: fornisce definizione, storia e pronuncia di oltre 600.000 parole.
- PLOS Public Library of Science Periodici ad accesso aperto di area scientifica e biomedica.
- · Portico Piattaforma di archiviazione delle riviste dei molti editori che aderiscono al progetto.
- Proceedings of the National Academy of Sciences (PNAS) Rivista ufficiale della National Academy of Sciences degli Stati Uniti.
- Project Muse Collezione multidisciplinare di riviste accademiche pubblicate da editori universitari e società scientifiche.
- <u>PubMed</u> dati che comprende più di 25 milioni di citazioni di letteratura biomedica, tra cui Medline, curata dalla National Library o essere corredate da link al full-text in PubMed Central o sul sito dell'editore.
- <u>Science Online</u> Accesso alle riviste della American Association for the Advancement of Science, dedicate alle discipline scientifiche, co biologiche e mediche.

Se parti da una citazione bibliografica reperita in una banca dati, clicca sul pulsante TROVA per verificare la disponibilità del testo pieno.

| S NCBI                                           | Resources 🗹                              | How To 🖂                  |                            |                             |                       |                      |                   | <u>Sign in to</u> |
|--------------------------------------------------|------------------------------------------|---------------------------|----------------------------|-----------------------------|-----------------------|----------------------|-------------------|-------------------|
| Puble<br>US National Libra<br>National Institute | ed.gov<br>ary of Medicine<br>s of Health | PubMed ~                  | nurse revier<br>Create RSS | w paves way<br>Create alert | for merge<br>Advanced |                      |                   | Searc             |
| Format: Ab                                       | stract <del>-</del>                      |                           |                            |                             |                       | Send to <del>↓</del> | Full text links   |                   |
| See 1 citat                                      | tion found usi                           | ng an alternative s       | earch:                     |                             |                       |                      | FULL-TEXT ARTICLE | TROVA             |
| Lancet. 2015                                     | Nov 28;386(10009)                        | ):2129. doi: 10.1016/S014 | 40-6736(15)0109            | 9-5.                        |                       |                      |                   |                   |
| Nurse rev                                        | view paves v                             | way for merger o          | of UK resea                | rch counci                  | s.                    |                      | Save items        |                   |
| <u>Owens B</u> .                                 |                                          |                           |                            |                             |                       |                      | Add to Fa         | vorites -         |

Se la versione elettronica è disponibile, clicca su GO per accedere al testo.

| Ultimo aggiornamento: 05/10/2022           | Versione: 5.1                          | Pagina 3 di 5 |
|--------------------------------------------|----------------------------------------|---------------|
| Documento scaricabile da https://web.unito | .it/bibliopass/tutorial_bibliopass.pdf |               |

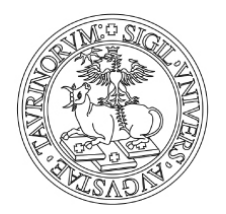

Direzione Affari Generali e Patrimonio Culturale Area Servizi Bibliotecari di Ateneo Sezione Servizi Bibliografici Digitali

Guida all'uso del servizio di accesso off campus Bibliopass

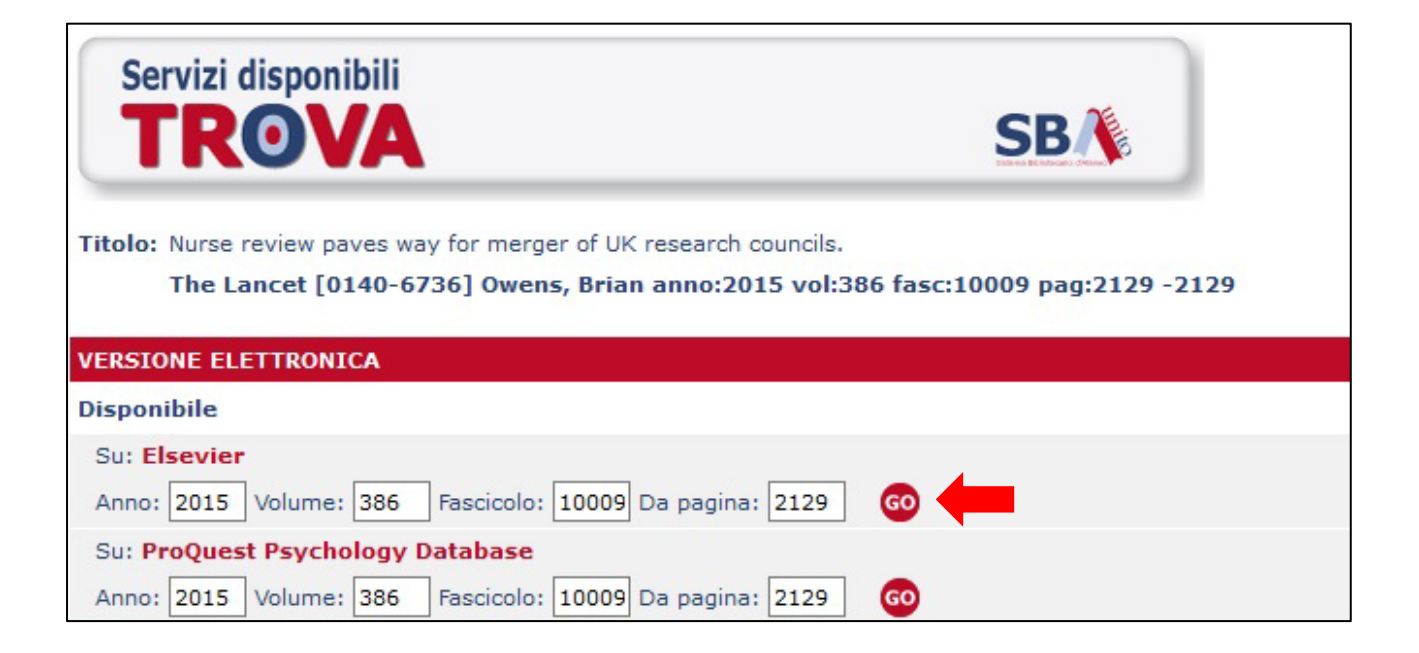

Puoi accedere ai contenuti anche a partire dai cataloghi elencati nella sezione CATALOGHI del menu "Risorse disponibili".

### **RISORSE DISPONIBILI**

| A CATALOGHI                  |      |  |
|------------------------------|------|--|
| • <u>ACNP</u> -              |      |  |
| <u>Catalogo UniTO</u> -      |      |  |
| <u>Google Scholar</u> -      |      |  |
| <u>Google</u> -              |      |  |
| • <u>Trova</u> -             |      |  |
| • <u>Tutto</u> -             |      |  |
| V AREA BIOMEDICA             |      |  |
| V AREA SCIENTIFICA           |      |  |
| ✓ AREA SOCIO-GIURIDICO-ECONO | MICA |  |
| ✓ AREA UMANISTICA            |      |  |

Dopo aver lanciato una ricerca su uno dei cataloghi, clicca su TROVA per verificare la disponibilità del testo pieno.

| Ultimo aggiornamento: 05/10/2022           | Versione: 5.1                          | Pagina 4 di 5 |
|--------------------------------------------|----------------------------------------|---------------|
| Documento scaricabile da https://web.unito | .it/bibliopass/tutorial_bibliopass.pdf |               |

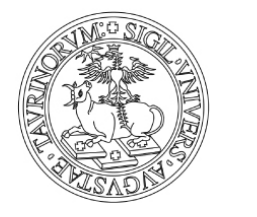

Direzione Affari Generali e Patrimonio Culturale Area Servizi Bibliotecari di Ateneo Sezione Servizi Bibliografici Digitali

Guida all'uso del servizio di accesso off campus Bibliopass

|                                                                                     | ×                                                                                                    | Utente anonim                                        |
|-------------------------------------------------------------------------------------|----------------------------------------------------------------------------------------------------|------------------------------------------------------|
| ARTICOLIE<br>RIVISTE A<br>SERVIZI                                                   | Catalog<br>DOCUMENTI<br>EJOURNALSLIBRI                                                                                  | go Riviste online e ebook Banch                      |
| giornale storico della letteratura italia                                           | na 🛞 Tutte le collezioni 🗸 Cerc                                                                                         | a Ricerca Avanzata                                   |
| Personalizza i tuoi risultati<br>Edita                                              | Risultati 1 - 10 di 13.492 per Tutte le collezioni<br>Mostra solo Riviste Peer-reviewed (1.096) Risorse online          | Ordinati per: rilevanza 🗸<br>(13.370) Catalogo (122) |
| <ul> <li>S rss</li> <li>Aggiungi pagina allo Spazio</li> <li>☆ Personale</li> </ul> | 1       Giornale Storico della Letteratura italiana<br>Bonora, Ettore<br>Romanische Forschungen, Jan 1, 1988, Vol.100(1 | ), p.87 [Rivista Peer Reviewed]<br>ggerimenti        |

Se la versione elettronica è disponibile, clicca su GO per accedere al testo pieno.

| Servizi disponibili TROVA SBA                                                       |
|-------------------------------------------------------------------------------------|
| itolo: Giornale Storico della Letteratura italiana                                  |
| Romanische Forschungen : Vierteljahrsschrift für romanische Sprachen und Literature |
| ERSIONE ELETTRONICA                                                                 |
| isponibile                                                                          |
| Su: PAO - Periodicals Archive Online                                                |
| Anno: 1988 Volume: 100 Fascicolo: 1 Da pagina: 87 60                                |
| Su: DigiZeitschriften                                                               |
| Anno: 1988 Volume: 100 Fascicolo: 1 Da pagina: 87 60                                |
| Su: JSTOR                                                                           |
| Anno: 1988 Volume: 100 Fascicolo: 1 Da pagina: 87 60                                |

In caso di malfunzionamento, per informazioni o suggerimenti, scrivi all'<u>helpdesk</u>. Per problemi di autenticazione, consulta queste <u>istruzioni</u>.

| Ultimo aggiornamento: 05/10/2022           | Versione: 5.1                          | Pagina 5 di 5 |
|--------------------------------------------|----------------------------------------|---------------|
| Documento scaricabile da https://web.unito | .it/bibliopass/tutorial_bibliopass.pdf |               |